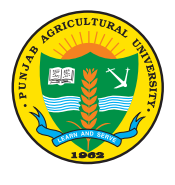

## A. HOW TO APPLY

Candidates are advised to download PAU prospectus and read it carefully before applying.

Applicants have to pay ₹ 3500/- for each Entrance Test that includes the cost of downloaded form/ Prospectus ( wards of farmers will have to pay additional ₹ 610/- for Farming Aptitude Test (FAT) and ₹ 610/- for additional option in MET-Agri & MET-Community Science). Applicants who apply for multiple Entrance Tests will have to pay additional ₹ 1500/- for each.

A valid unique e-mail ID is necessary to fill each application form.

1. The candidates are advised to visit PAU website www.pau.edu and click the following link page on the website:

## PAU ADMISSION, 2025-26 ENTRANCE TEST APPLICATION FORM

- 2. A clear and recent passport size coloured photograph with size upto 50 KB in JPG/JPEG format and scanned copy of signature (black/blue) with size upto 50 KB are required for uploading while filling online application form.
- 3. After filling the application form, the candidate is required to click the **'SUBMIT'** button.
- 4. Candidates must ensure that e-mail address and mobile number provided in the Online Application Form are their own as the same shall be used by the university to convey important information/ communication.
- 5. A verification link will be sent to the candidate's e-mail ID. Candidate has to click on the verification link to complete the submission process of the application.
- 6. After verification, the candidate has to login using his e-mail ID and Date of Birth in order to download and print the application form and pay application fee. A unique identity (UID) number will appear on the top of the application form. In order to pay fee, the candidate will be provided two modes:
  - (a) Online payment (credit card / debit card / net banking)
  - (b) Challan mode
  - (a) If a candidate wishes to pay using online mode, then he/she has to click **pay online** and make payment. After successful payment, the candidate should print the transaction statement.
  - (b) If a candidate wishes to pay using challan form, the candidate can download the Bank Challan Form of HDFC Bank using the link "Download Challan Form". A Unique Identity (UID) number will appear on the top of the application form as well as on the Bank Challan Form. After taking the print-out of challan, the candidate has to visit any branch of the above mentioned bank with the relevant Challan Form in order to deposit fee as mentioned on the Challan Form.
- 7. Candidates are advised to keep checking PAU website www.pau.edu and also check their e-mail/SMS regularly for latest updates.
- 8. PAU disclaims any liability that may arise to the candidate(s) due to incorrect information provided by the candidate(s) during online registration process.